## バス専用オキカ利用の注意事項

## 1 デポジット※

バス専用オキカのデポジット(保証金)はお預かりしませんが、紛失しないように大切にしてく ださい。

※デポジットとは、オキカの使い捨て防止のためお預かりする金額をいいます。

2 バス専用オキカの取り扱い

バス会社では対応しておりませんのでご注意ください。

バス専用オキカに関してご相談、不明な点がございましたら、 教育支援課(098-866-2116)までご連絡ください。

## 3 利用可能停留所一覧

添付の「利用可能停留所一覧」は大切に保管してください。 「利用可能停留所一覧」のコピーやスマートフォン等で撮影することをお薦めします。 「利用可能停留所一覧」の区間、バス会社で利用が可能です。「利用可能停留所一覧」以外のバス 会社や区間利用を行った場合、その区間は有料となりますのでご注意ください。 ※認定した区間と「利用可能停留所一覧」の区間が異なる場合があります

4 土日祝祭日の利用授業日に限らず利用が可能です。

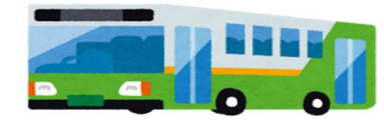

5 バス専用オキカの紛失、汚損、区間変更

バス会社では対応しておりませんのでご注意ください。

紛失・汚損した場合、区間変更をする必要がある場合は、 毎月5日までに学校に申請書を提出して下さい。 翌月1日から利用できるように新しいオキカを交付します。 (期限を過ぎると、適用が翌々月となる場合があります)。

6 更新

期限の更新の際は、再度審査のうえ、新しいオキカを交付します。 有効期限を経過したオキカは返却していただきます。

~連絡先~ (国公立)教育支援課 098-866-2116 受付時間:平日 09:00~17:00

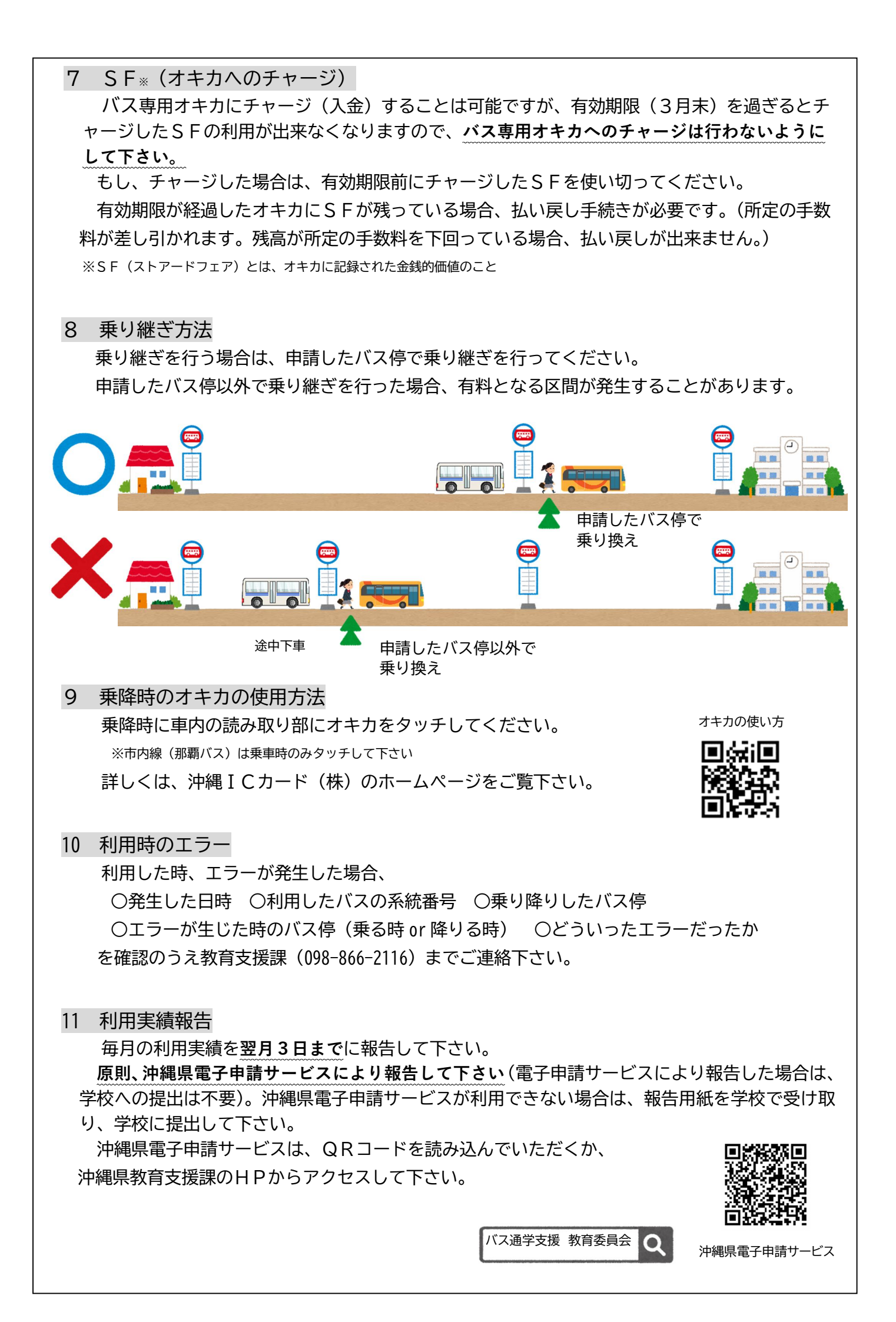

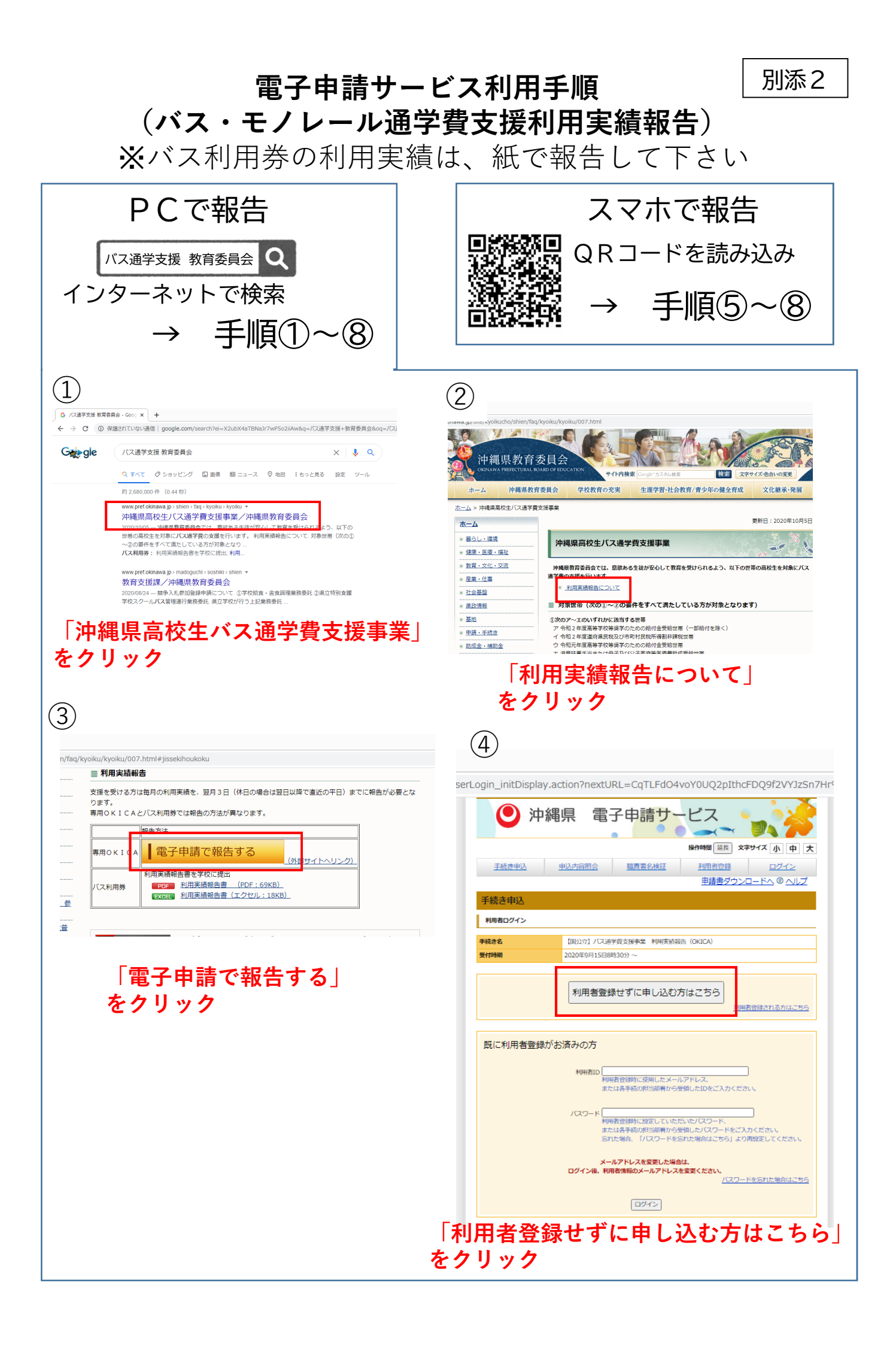

| (5) <b>20</b> /                                                                                                    | ページをブックマーク(お気に入り)                                     | 6                                                     |                                                                                                    |                                  |  |
|----------------------------------------------------------------------------------------------------|-------------------------------------------------------|-------------------------------------------------------|----------------------------------------------------------------------------------------------------|----------------------------------|--|
| 3 登録3                                                                                                    | 「れば、次回から                                              | 【国公立】バス通学費支                                           | 援事業 利用実績報告(OKICA)                                                                                         |                                  |  |
| ■ 乗換案内 ここれ                                                                                                    | から手続きを開始できます                                          | 間い合わせ先                                                | 教育庁 教育支援課                                                                                                 |                                  |  |
| ef-okinawa-u/offer/offerList_del                                                                                             | tail.action?tempSeq=1602                              | 電話番号                                                  | 098-866-2711                                                                                              |                                  |  |
| 🚺 沖縄                                                                                                    | 闘 電子申請サービス 🕒                                          | FAX番号                                                 |                                                                                                    |                                  |  |
|                                                                                                    |                                                       | メールアドレス                                               | aa318700@pref.okinawa.lg.jp                                                                               |                                  |  |
|                                                                                                    | 操作時間 延長 文字サイズ 小 中 大                                   | ※印があるものは必須で                                           | す。                                                                                                    |                                  |  |
| <u>手続き申込</u><br><u>申込内容器会</u><br><u>購買署名検証</u><br>利用者登録<br>ログイン                                                              |                                                       |                                                       |                                                                                                    |                                  |  |
|                                                                                                    | 申請書ダウンロードへ @ ヘルプ                                      |                                                       | バス通学費支援事業 利用実績報告 (OKICA)<br>国の文学校田                                                                        |                                  |  |
| 手続き申込                                                                                                    |                                                       |                                                       | 国公立子校用                                                                                                    | 申請日 ※ 令和 ▼ 2 年 11 月 01           |  |
| 手続き検索、手続き一覧、                                                                                                    | <b>手続き内容</b><br>、メールアドレス入力 、確認メール送信完了 、申込 、申込確認 、申込完了 |                                                       |                                                                                                    |                                  |  |
| STEP 1 STEP 2                                                                                                    | STEP 3 STEP 4 STEP 5 STEP 6 STEP 7 STEP 8             | 42年末 2 日                                              | ※ <u>何月の利用実績を報告するか入力してく</u>                                                                               | ださい。                             |  |
| 手続き説明                                                                                                    |                                                       | 報告9 の月                                                | ※令和 🗸 2 年 10 月                                                                                            |                                  |  |
|                                                                                                    |                                                       | 2114745                                               | × E. Duatura de Trut                                                                                      |                                  |  |
| ٥٤                                                                                                    | D手続きは連絡が取れるメールアドレスの人力が必要です。<br>下記の内容を必ずお読みください。       | ふりかな<br>利用来タ (宣訪生々)                                   | ※氏・1990き90 石: CNC<br>※氏・核味 タ・様価                                                                           |                                  |  |
|                                                                                                    |                                                       | 和明智石(雨(火土石)<br>生年日日                                   | ※ K. MAR (748) ※ 平成 ▼ 16 年 10 月 01 日                                                                      |                                  |  |
|                                                                                                    |                                                       |                                                       | 入力例)の12-345-6789はの123456789と入力                                                                            |                                  |  |
| 手続き名                                                                                                    | 【国公立】/「ス通学費支援事業 利用実績報告 (OKICA)                        | )連絡先(電話番号)                                            | * 09012345678                                                                                             |                                  |  |
|                                                                                                    | ★ 1/1人通子賞交援事業 利用実績報告」の回告を交げ付けます。                      | メールアドレス                                               | ※ システムメールの法治先になります。 間違<br>※<br>baushien ······· @·····                                                    | 1041125AJU (4241).               |  |
|                                                                                                    |                                                       |                                                       |                                                                                                    |                                  |  |
| メーッレアトレス                                                                                                    | agaraxon@biruokiuqwgudi]b                             | メールアトレス(OMEA2)                                        | baushien ······@·····                                                                                     |                                  |  |
| <利用規約>                                                                                                    | minat a                                               | 学校名                                                   | ※ 39 真和志高等学校                                                                                              | ~                                |  |
| 沖縄県電子申請サービス利用                                                                                                    | 用規約                                                   | 学年                                                    | ※1 年                                                                                                    | (例)                              |  |
| <ol> <li>目的<br/>この規約は、沖縄県(以<sup>-</sup>)</li> </ol>                                                                          | 下「県」という。)が所管する電子申請サービスを利用する場合に必要な事項を定める               |                                                       |                                                                                                    | 登校時1回 帰宅時1回<br>利田の場合は2回でカウント     |  |
| ものです。                                                                                                    |                                                       | 1 利用実績について                                            | $\sim$                                                                                                    | 利用の場合はと回でカウント<br>※バスの乗り継ぎがあった場合も |  |
| 2. 用語の定義<br>この規約において、次の                                                                                                    | 各号に掲げる用語の意義は、次のとおりとします。 ▼                             | 利用回数                                                  | ※乗車1回の利用を回と数えてくま<br>※40 回                                                                                 | 登校時1回、帰宅時1回、計2回で<br>カウントして下さい    |  |
| 「同音する」ボタンをク                                                                                                    | リックすることにより、この説明に同意いただけたちのとみなします。                      |                                                       | $\smile$                                                                                                  |                                  |  |
| 1回加速ながったしこうションをは日になって、こか加水に回転がにしたしていることがあるのか。<br>登録した情報は当サービス内でのみ利用するものであり、他への転用・開売は一切行いません。<br>2019日の知道と日の田生の日の田生の日の田生でなきい。 |                                                       |                                                       |                                                                                                    |                                  |  |
| F                                                                                                    | 記をご理解いただけましたら、同意して進んでください。                            | (例:10月分利用実績を1                                         | に回動について回答してくたさい。<br>1月3日に報告する場合、12月の利用予定回数を回                                                              | 答)                               |  |
| -                                                                                                    |                                                       | 利用予定                                                  | ※ ○1.利用予定の変動なし ○2.利用回数が<br>選択解除                                                                           | ハ増える予定 ●3.利用回数が減る予定              |  |
|                                                                                                    | 一覧へ戻る 同意する                                            | 「2 利用回数が増える予定」                                        | 「3 利用回数が避る予定」を選択した場合は、その                                                                                  | 予定回数と理由も入力してください。                |  |
|                                                                                                    |                                                       | 予定回数                                                  | ▲20<br>□                                                                                                  |                                  |  |
|                                                                                                    | 「同音すス」をクリック                                           | 理由                                                    | ▲<br>帰宅時のみ利用するため                                                                                          |                                  |  |
|                                                                                                    |                                                       |                                                       |                                                                                                    |                                  |  |
| 人力が定ていたる「確認の進む法クリック」<br>へのの箇面でしたなどをかりックすると申請完了です。                                                                            |                                                       |                                                       |                                                                                                    |                                  |  |
| ★[申込む渉ウリックルないと、データが通信されませんのでご注意が定い。                                                                                          |                                                       |                                                       |                                                                                                    |                                  |  |
| した                                                                                                    |                                                       |                                                       |                                                                                                    |                                  |  |
| 王统会探索、王统会一覧                                                                                                    | 、王続き内容、メールアドレス入力、「摩擦メール送信会了」、自込、「 <b>ゆみ焼き</b> 」、自込会了  |                                                       | 確認へ進む                                                                                                    |                                  |  |
| STEP 1 STEP 2                                                                                                    | STEP 3 STEP 4 STEP 5 STEP 6 STEP 7 STEP 8             | w1 ++ o+1 -                                           |                                                                                                    |                                  |  |
|                                                                                                    |                                                       |                                                       |                                                                                                    |                                  |  |
| 【国公立】パス通学費支援事業 利用実績報告(OKICA)                                                                                                 |                                                       |                                                       |                                                                                                    |                                  |  |
|                                                                                                    |                                                       |                                                       |                                                                                                    |                                  |  |
|                                                                                                    |                                                       |                                                       |                                                                                                    |                                  |  |
|                                                                                                    | 申請日 令和2年10月30日                                        |                                                       | 確認へ進                                                                                                    | 【む  をクリック                        |  |
|                                                                                                    |                                                       |                                                       |                                                                                                    |                                  |  |
| 報告する月                                                                                                    | 令和2年10月                                               | $\bigcirc$                                            |                                                                                                    |                                  |  |
|                                                                                                    |                                                       | (8)                                                   |                                                                                                    |                                  |  |
| ふりがな                                                                                                    | りゅうぎゅう でいご                                            |                                                       |                                                                                                    | THE ADDRESS AND A TO IN THE X    |  |
| 利用者名(高校生名)                                                                                                    | <b>琉球 梯悟</b>                                          | 手続き申込                                                 | 手続き申込         申込内容照会         職責署名検証         利用者登録         ログイン           申請書ダウンロードへ         ③         ヘルプ |                                  |  |
| 生年月日                                                                                                    | 平成16年10月1日                                            |                                                       |                                                                                                    |                                  |  |
| 連续先 /電話平号)                                                                                                    | ng010045620                                           | 手続き申込                                                 |                                                                                                    |                                  |  |
| 1 利用実績について                                                                                                    |                                                       | 手続き検索」手続き一覧                                           | → 手続き内容 → メールアドレス入力 → 確認                                                                                  | ×一ル送信完了 申込 申込確認 <b>#込完了</b>      |  |
| 利用回数                                                                                                    | 400                                                   | STEP 1 STEP 2                                         | STEP 3 STEP 4                                                                                             | STEP 5 STEP 6 STEP 7 STEP 8      |  |
|                                                                                                    |                                                       | 申込完了                                                  |                                                                                                    |                                  |  |
| <ol> <li>2 翌月以降の利用予定回数<br/>※利用月の翌々月の利用</li> </ol>                                                                            | 如について (乗車1回の利用を1回と数えてくたさい)<br>1予定回数について回答してください。      | 【国公立】バス通学費支援事                                         | 業 利用実績報告(OKICA)の手続きの申込                                                                                    | を受付しました。                         |  |
| (例:10月分利用実績を                                                                                                    | 11月3日に報告する場合、12月の利用予定回数を回答)                           |                                                       |                                                                                                    |                                  |  |
| 利用予定                                                                                                    | 3. 利用回数が減る予定                                          | 下記の整理番号 とバスワード を記載したメールを送信しました。                       |                                                                                                    |                                  |  |
| 「2 利用回数が増える予定」<br>予定回数                                                                                                    | 「3 利用回衆が迎る子定」を選択した場合は、その子定回衆と理由も入力してください。<br>201回     |                                                       |                                                                                                    |                                  |  |
| THE                                                                                                    | 信念時の2.4回オスため                                          | メールアドレスが誤っていたり、フィルタ等を設定されている場合、<br>メールが届かない可能性がございます。 |                                                                                                    |                                  |  |
| 3.40                                                                                                    | MR-Childron Andrea (Street)                           |                                                       |                                                                                                    |                                  |  |
|                                                                                                    |                                                       |                                                       |                                                                                                    |                                  |  |
| <b>整理器号</b> 780118317013                                                                                                    |                                                       |                                                       |                                                                                                    |                                  |  |
| 入力へ戻る 申込む パスワート                                                                                                    |                                                       |                                                       | אסירי איז פארא איז איז איז איז איז איז איז איז איז אי                                                     |                                  |  |
|                                                                                                    |                                                       |                                                       |                                                                                                    |                                  |  |
|                                                                                                    |                                                       |                                                       |                                                                                                    |                                  |  |
|                                                                                                    |                                                       |                                                       |                                                                                                    |                                  |  |
|                                                                                                    |                                                       |                                                       |                                                                                                    | 「です                              |  |
|                                                                                                    | 申込む」をクリック                                             |                                                       |                                                                                                    |                                  |  |
|                                                                                                    |                                                       | <u>.</u>                                              |                                                                                                    |                                  |  |

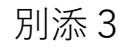

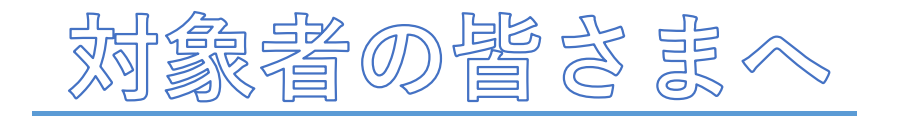

## オキカの **紛失に** ご注意ください!

オキカの紛失が増えています。 オキカを紛失した場合、 再交付に時間がかかります。 交付されたオキカは大切に してください。